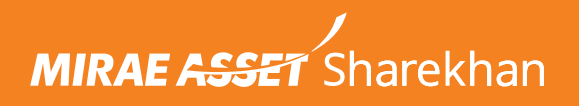

# Walkthrough for DP to Pledge (Commodity) on TradeTiger

#### **Step 1:** Login to the **TradeTiger** platform with your credentials. Click on the **Reports** tab in the horizontal top menu.

| 🥖 Tra                                        | deTiger - 2.6 11:33:                                                                                                    | D1 🙆 NIFT     | Y 23221.25      | (+45.20) 35E S        | ENSEX 76747.9      | 7 (+248.34)  | ( USDINR 86.49        | 75 (-0.0750) MCX | MCXCOMPDEX      | 14557.45 (-13  | 3.22) 🗹 🕺 🖞    | 0                   | _ 8 ×           |
|----------------------------------------------|----------------------------------------------------------------------------------------------------|---------------|-----------------|-----------------------|--------------------|--------------|-----------------------|------------------|-----------------|----------------|----------------|---------------------|-----------------|
| 🥏 но                                         | me MarketWat Strat                                                                                                    | egy Mi AmiB   | roker AOC R     | eports Tools N        | lews And I Beta To | ols Research | MF Settings Links     | Chart Ignite SK  | Edu Too XLT Tra | ade Hunt Stock | Inves API Help | Live Mode           | 🖡 🔂 🖓 📑 🗳       |
| CASH                                         | : LMT 232.00 BPL                                                                                                    | MTM 🖉         | FO: BPL         | MTM 🕘                 | COMM: LMT 🗿 E      | BPL 🗵 MTM    | 0 Try : N             | lews & Press en  | ter             | Q 📎            |                |                     |                 |
| Wł                                           | Whats New × StockBoard × Cash DPSR Report - Dnamic Report On × DP to Pledge/MTF ×                                                                                                    |               |                 |                       |                    |              |                       |                  |                 |                |                |                     |                 |
| Report:                                      | Report: DPSR 🔹 Synchronize Sell in NSE Sell in BSE MTF Sell NSE MTF Sell BSE 🛛 Go To Limit 🏢 🛃 🔞                                                                                                    |               |                 |                       |                    |              |                       |                  |                 |                |                |                     |                 |
| Scrip N                                      | ame : All                                                                                                    | -             | ilter 🔣 🗖       | DP to Pledge/MT       | F Pledge to DI     | P MTF        | Holding MT            | F Coll.          |                 |                |                |                     |                 |
|                                              | SCRIP NAME                                                                                                    | NEWS          | / EVENT         | DP QTY                | RECEIVABLE         | UNPAID S     | AVAILABLE QTY         | HOLD PRICE       | HOLD VALUE      | BSE LTP        | MKT PRICE      | MKT VALUE           | TODAYS PROFIT   |
|                                              | BOMDYEING                                                                                                    |               |                 | 1                     | 0                  | 0            | 1                     | 194.21           | 194.21          | 164.15         | 164.05         | 164.05              | 2.(             |
|                                              | IDEA                                                                                                    |               |                 | 0                     | 0                  | 0            | 0                     | 8.41             | 8.41            | 8.61           | 8.60           | 8.60                | 0.0             |
|                                              | NETWORK18                                                                                                    |               |                 | 1                     | 0                  | 0            | 1                     | 82.79            | 82.79           | 61.30          | 61.26          | 61.26               | -0.:            |
|                                              | ONGC                                                                                                    |               |                 | 0                     | 0                  | 0            | 0                     | 237.32           | 237.32          | 262.25         | 262.18         | 262.18              | 0.0             |
|                                              | TATASTEEL                                                                                                    |               |                 | 1                     | 0                  | 0            | 1                     | 142.43           | 142.43          | 127.00         | 126.96         | 126.96              | 0.(             |
|                                              |                                                                                                    |               |                 |                       |                    |              |                       |                  | 665.16          |                |                | 623.05              | · ·             |
| Alert ! In<br>Time Tal                       | case if the holding<br>(en : 00:00:00                                                                                                    | price is not  | updated Clic    | c <b>k Here</b> to Up | odate! - Any char  | nges / upda  | tion in holding price | will be updated  | I next working  | day.           |                |                     |                 |
| Message I                                    |                                                                                                    |               |                 |                       |                    |              |                       |                  |                 |                |                |                     | ÷ 1             |
| Exchange<br>15/01/20<br>15/01/20<br>15/01/20 | Message Board Exchange Message Order/Trade Confirmation NOR Price Alert User Rights DP Alerts Tool Alert 15/01/2025 11:31:33 : MF ScripMaster Successfully Downloaded[F][10394]. 15/01/2025 11:31:32 : MCXCURR ScripMaster Successfully Downloaded[F][326] 15/01/2025 11:31:32 : MCX ScripMaster Successfully Downloaded[F][8932] 15/01/2025 11:31:31 : BSE FO ScripMaster Successfully Downloaded[F][2821] |               |                 |                       |                    |              |                       |                  |                 |                |                |                     |                 |
| Sharekhar                                    | Limited: SEBI Regn. N                                                                                                    | lo. – BSE-748 | / NSE-107 2.6.9 | 0.77 SERVER-10        | 07                 |              |                       |                  | N               | 11:33:0        | 1 15/01/20;    | Live Chat           | III NSE EQ OPEN |
|                                              |                                                                                                    | search        |                 | Πİ                    | 1 💽 🔇              |              | 2 👬 💶                 | 🚍 🤹 i            | 😳 🌣 и           | 9 🥑 🕐          | ^ 🍋 🥧          | <i>(伝</i> . 석୬) ENG | 15-01-2025      |

## Step 2: Select DP to Pledge from the filter options. Click on DP TO PLEDGE (COMMODITY) tab to view your Commodity scrips.

| <b>?</b>                                         | radeTiger - 2.6 14:25:27                                                                                                    | NIFTY         22567.95 (+23.25)           Mark         Amillander Broker Broker | SE SENSEX 74390.66 (- | +50.56) 💽 USDINR 86.9 | 750 (-0.1275) MCX MCXC | OMPDEX 15119.32 (+2.41) |                                     | × 8 _<br>× 8 _ 8 |  |  |  |  |
|--------------------------------------------------|----------------------------------------------------------------------------------------------------|---------------------------------------------------------------------------------|-----------------------|-----------------------|------------------------|-------------------------|-------------------------------------|------------------|--|--|--|--|
| CAS                                              | H : LMT BPL MTM -                                                                                                    | -61.95 FO: BPL MT                                                               |                       |                       | URR: LMT 0.00 BPL      |                         |                                     |                  |  |  |  |  |
|                                                  | DP to Pledge/MTF ×                                                                                                    |                                                                                 |                       |                       |                        |                         |                                     |                  |  |  |  |  |
| м                                                | MIRAE ASSET Sharekhan                                                                                                    |                                                                                 |                       |                       |                        |                         |                                     |                  |  |  |  |  |
|                                                  | DP to Pledge                                                                                                    |                                                                                 |                       |                       |                        |                         |                                     |                  |  |  |  |  |
| P<br>DP                                          | ROCEED                                                                                                    | DP TO PLEDGE (COMM                                                              | IODITY)               |                       |                        |                         |                                     |                  |  |  |  |  |
|                                                  | Scrip Name                                                                                                    | Dp Id                                                                           | Available Qty         | Transfer Qty          |                        | Pledge Margin%          | Pledge Value                        | Prev Close       |  |  |  |  |
|                                                  | NAVA                                                                                                    | CDSL 09847361                                                                   | 1                     | 1 \$                  |                        | 80                      | 352.52                              | 440.65           |  |  |  |  |
|                                                  | IDEA                                                                                                    | CDSL 09847361                                                                   | 2                     | 2                     |                        | 76                      | 11.75                               | 7.73             |  |  |  |  |
|                                                  | UTKARSHBNK                                                                                                    | CDSL 09847361                                                                   | 1                     | 1                     |                        | 80                      | 18.46                               | 23.07            |  |  |  |  |
|                                                  | PNB                                                                                                    | CDSL 09847361                                                                   | 3                     | 3                     |                        | 80                      | 218.38                              | 90.99            |  |  |  |  |
|                                                  | NETWORK18                                                                                                    | CDSL 09847361                                                                   | 1                     | 1                     |                        | 80                      | 35.24                               | 44.05            |  |  |  |  |
|                                                  | BOMDYEING                                                                                                    | CDSL 09847361                                                                   | 1                     | 1                     |                        | 80                      | 107.46                              | 134.32           |  |  |  |  |
| Message                                          | e Board                                                                                                    |                                                                                 |                       | - C                   |                        |                         |                                     | <b>~</b> 4       |  |  |  |  |
| Exchange<br>07/03/<br>07/03/<br>07/03/<br>07/03/ | Exchange Message       Order/Irade Confirmation NOR       Price Alert       User Rights       DP Alerts       Tool Alert         07/03/2025 14:23:03 : Research Master Successfully Downloaded       07/03/2025 14:23:02 : Status: [SERVER-107] Trading Server (Secondary) Connection Established.       Image: Connected to Server (Secondary) Connection Established.       Image: Connected to Server (Secondary) Connection Established.         07/03/2025 13:13:46 : Connected to [SERVER-107] Trading Server.       Image: Connected to Server (Secondary) Connection Established.       Image: Connected to Server (Secondary) Connection Established.         07/03/2025 13:13:46 : Connected to [SERVER-107] Trading Server.       Image: Connected to Server (Secondary) Connection Established.       Image: Connected to Server (Secondary) Connection Established. |                                                                                 |                       |                       |                        |                         |                                     |                  |  |  |  |  |
| Sharekha                                         | An Limited: SEBI Kegn. No. – BS<br>P Type here to searce                                                                                                    | ch                                                                              |                       | 🗉 🥝 🚍 I               | 🖏 👬 🌣 🥥                | 14:25:27                | 97/03/20. <mark>Live chat</mark> ⊈1 | G 07-03-2025     |  |  |  |  |

#### **Step 3:** Select the scrip(s) from the list and enter the quantity. Click on **PROCEED**.

|                                                | radeTiger - 2.6 14:27:06 🧯                                                                         | NIFTY 22567.95 (+23.25                                                                         | 5) 35E SENSEX 74388.50     | (+48.41) 😯 USDINR 86.9875       | (-0.1150) MCX MCXCOMPDEX 15118.28 (+                                                                               | 1.37) 🗹 🕺 🔿                                                     | - 8 ×                        |  |  |  |  |  |  |
|------------------------------------------------|----------------------------------------------------------------------------------------------------|------------------------------------------------------------------------------------------------|----------------------------|---------------------------------|----------------------------------------------------------------------------------------------------|-----------------------------------------------------------------|------------------------------|--|--|--|--|--|--|
| ∕                                              | Iome MarketWatch Strategy                                                                          | Marl AmiBroker Br AOC Re                                                                       | eports Tools News And Ev   | Beta Tools Research MF Settings | Links Chart Ignite SK Edu Tools XLT Stock                                                                          | Investo API Help Live Me                                        | ode 🌮 👍 💿 💏 🖬 🍣              |  |  |  |  |  |  |
| CAS                                            | CASH: LMT & BPL MTM -61.95 FO: BPL MTM COMM: LMT LOUD BPL MT CURR: LMT LOUD BPL MTM C              |                                                                                                |                            |                                 |                                                                                                    |                                                                 |                              |  |  |  |  |  |  |
|                                                | DP to Pledge/MTF ×                                                                                 |                                                                                                |                            |                                 |                                                                                                    |                                                                 |                              |  |  |  |  |  |  |
|                                                | DP to Pleage                                                                                       |                                                                                                |                            |                                 |                                                                                                    |                                                                 |                              |  |  |  |  |  |  |
| P                                              | PROCEED                                                                                            |                                                                                                |                            |                                 |                                                                                                    |                                                                 |                              |  |  |  |  |  |  |
| DP TO PLEDGE (EQ/FNO) DP TO PLEDGE (COMMODITY) |                                                                                                    |                                                                                                |                            |                                 |                                                                                                    |                                                                 |                              |  |  |  |  |  |  |
|                                                | Scrip Name                                                                                         | Dp Id                                                                                          | Available Qty              | Transfer Qty                    | Pledge Margin%                                                                                                    | Pledge Value                                                    | Prev Close                   |  |  |  |  |  |  |
|                                                | NAVA                                                                                               | CDSL 09847361                                                                                  | 1                          | 1                               | 80                                                                                                    | 352.52                                                          | 440.65                       |  |  |  |  |  |  |
|                                                | IDEA                                                                                               | CDSL 09847361                                                                                  | 2                          | 1 \$                            | 76                                                                                                    | 11.75                                                           | 7.73                         |  |  |  |  |  |  |
|                                                | UTKARSHBNK                                                                                         | CDSL 09847361                                                                                  | 1                          | 1                               | 80                                                                                                    | 18.46                                                           | 23.07                        |  |  |  |  |  |  |
|                                                | PNB                                                                                                | CDSL 09847361                                                                                  | 3                          | 3                               | 80                                                                                                    | 218.38                                                          | 90.99                        |  |  |  |  |  |  |
|                                                | NETWORK18                                                                                          | CDSL 09847361                                                                                  | 1                          | 1                               | 80                                                                                                    | 35.24                                                           | 44.05                        |  |  |  |  |  |  |
|                                                | BOMDYEING                                                                                          | CDSL 09847361                                                                                  | 1                          | 1                               | 80                                                                                                    | 107.46                                                          | 134.32                       |  |  |  |  |  |  |
|                                                | TATASTEEL                                                                                          | CDSL 09847361                                                                                  | 1                          | 1                               | 89                                                                                                    | 133.89                                                          | 150.44                       |  |  |  |  |  |  |
|                                                | ROCEED                                                                                             |                                                                                                |                            |                                 |                                                                                                    |                                                                 |                              |  |  |  |  |  |  |
| Messag                                         |                                                                                                    |                                                                                                |                            |                                 |                                                                                                    |                                                                 | <b>→</b> <sup>‡</sup>        |  |  |  |  |  |  |
| Exchan                                         | ge Message Order/Trade Co                                                                          | onfirmation <b>NOR</b> Price Aler                                                              | t User Rights DP Alerts    | Tool Alert                      |                                                                                                    |                                                                 |                              |  |  |  |  |  |  |
| 07/03/                                         | 2025 14:23:03 : Research Mast                                                                      | er Successfully Downloaded<br>P. 1071 Trading Server (Second                                   | and Connection Established | • s                             | UBMISSION OF INFORMATION UNDE                                                                                      | R FATCA / CRS GUIDEI                                            | INES                         |  |  |  |  |  |  |
| 07/03/<br>07/03/                               | 2025 14:23:02 : Status: [SERVE]<br>2025 14:23:02 : Status: [SERVE]<br>2025 13:13:46 : Connected to | R-107] Hading Server (Secondar<br>R-107] Feed Server (Secondar<br>[SERVER-107] Trading Server. | y) Connection Established. | K<br>a<br>fe                    | ndly note that as per the FATCA and CRS requered a Tax Resident / Payer in any other Country wother basic details. | irements it is mandatory to d<br>other than India, your Nation: | eclare if you<br>ality and a |  |  |  |  |  |  |
| Sharekh                                        | an Limited: SEBI Regn. No. – B                                                                     | SE-748 / NSE-107 2.6.9.79 S                                                                    | ERVER-107                  |                                 | 14:23                                                                                                    | 7:06 07/03/202 Live Chat                                        | Learn NSE EQ OPEN            |  |  |  |  |  |  |
|                                                |                                                                                                    | ch 💼 🖿                                                                                         | it 📄 🧛 🔇 i                 | 🗉 🤹 🚍 📫                         | 👬 🎝 🥥 💶 📂 🗍                                                                                                    | ^ 🖼 🥌 腐 🕬                                                       | ENG 07-03-2025               |  |  |  |  |  |  |

### Step 4: You will get a pop-up message for redirecting to the **Depository (NSDL / CDSL)** page. Click on **OK** to proceed.

| DP to Pledge/MTF ×                               |                                                                     |                                                                                  |                                |                |
|--------------------------------------------------|---------------------------------------------------------------------|----------------------------------------------------------------------------------|--------------------------------|----------------|
|                                                  |                                                                     | DP to Pledge                                                                     |                                |                |
| PROCEED                                          |                                                                     |                                                                                  |                                |                |
| P TO PLEDGE (EQ/FI                               |                                                                     | имс                                                                              |                                |                |
| Scrip Name                                       | Dp Id                                                               | Information for Commodity Pledge                                                 | Pledge Value                   | Prev Close     |
| NAVA                                             | CDSL 09847361                                                       | You will be redirected to the depository page (NSDL/CDSL). Kindly complete the   | 352.52                         | 440.65         |
| IDEA                                             | CDSL 09847361                                                       | limit against share row in Commodity Limit statement & Pledge Qty                | 5.87                           | 7.73           |
| UTKARSHBNK                                       | CDSL 09847361                                                       | (Commodity) column in Holding/DPSR report to get the updated value               | 18.46                          | 23.07          |
| PNB                                              | CDSL 09847361                                                       | Note:                                                                            | 218.38                         | 90.99          |
| NETWORK18                                        | CDSL 09847361                                                       | Commodity pledged Quantity won't be available to sell till it gets unpledged and | 35.24                          | 44.05          |
| BOMDYEING                                        | CDSL 09847361                                                       | released to DP Quantity.                                                         | 107.46                         | 134.32         |
| TATASTEEL                                        | CDSL 09847361                                                       | Cancel OK                                                                        | 133.89                         | 150.44         |
| ROCEED                                           |                                                                     |                                                                                  |                                |                |
| e Board                                          |                                                                     |                                                                                  |                                |                |
| ge Message Order/Tra<br>2025 14:23:03 : Research | de Confirmation NOR Price Ale<br>Master Successfully Downloaded.    | tt User Rights DP Alerts Tool Alert.   • SUBMISSION OF INFORMATION UND           | ER FATCA / CRS GUIDEI          | LINES          |
| 2025 14:23:02 : Status: [Si                      | ERVER-107] Trading Server (Secon<br>ERVER-107] Feed Server (Seconda | dary) Connection Established.                                                    | uirements it is mandatory to d | declare if you |

**Step 5:** On the Depository page, you will be able to view the **Transaction Details**. Click on **Confirm** to verify the details.

| <b>TradeTiger - 2.6</b> 11:45:30      |               | (i) NIFTY 23226.85 (+5                    | 0.80) BSE SENSEX 76733.91 (+234.27) (  | ই) USDINR 86.4950 (-0.0775) MCX 1       | MCXCOMPDEX 14554.                                                 | 93 (-15.74) 🗹 🖈 🔿             |                              | - 8 ×    |
|---------------------------------------|---------------|-------------------------------------------|----------------------------------------|-----------------------------------------|-------------------------------------------------------------------|-------------------------------|------------------------------|----------|
| Home   MarketWatch   Strate           | gy MarketWa   | atch AmiBroker Bridge AOC Repo            | rts Tools News And Events Beta Tools R | esearch   MF   Settings   Links   Chart | Ignite   SK Edu Tools   XI                                        | T Trade Hunter Stock Investor | API   Help   Live Mode   🏠 😫 | ) 07 🖬 🖓 |
| Logout × Whats New ×                  | StockBoard    | × DP to Pledge/MTF ×                      |                                        |                                         | 7 : NIFTY CALL <suire< th=""><th></th><th></th><th></th></suire<> |                               |                              |          |
|                                       |               |                                           |                                        |                                         |                                                                   |                               |                              | Â        |
|                                       |               |                                           |                                        |                                         |                                                                   |                               |                              |          |
|                                       | Å.            | CDCI                                      |                                        |                                         |                                                                   |                               |                              |          |
|                                       | Ç Y           | CONSL<br>Convenient + Dependable + Secure |                                        |                                         |                                                                   |                               |                              |          |
| т                                     | ime Rema      | nining: 14:56                             |                                        |                                         |                                                                   |                               |                              |          |
|                                       |               |                                           |                                        |                                         |                                                                   |                               |                              |          |
|                                       |               |                                           | Margin Pledge                          | Transaction Verification                |                                                                   |                               |                              |          |
|                                       | Transa        | oction Details                            |                                        |                                         |                                                                   |                               |                              |          |
|                                       |               | DP ID :                                   |                                        |                                         |                                                                   |                               |                              |          |
|                                       |               | Demat Account / BO ID :                   |                                        |                                         |                                                                   |                               |                              |          |
|                                       |               |                                           |                                        |                                         |                                                                   |                               |                              |          |
|                                       |               | ISIN                                      | ISIN Name                              | Quantity                                | Value                                                             | Error Message                 |                              |          |
|                                       |               | INE081A01020                              | TATA STEEL-EQ1/-                       | 1                                       | 127.05                                                            |                               |                              | I        |
|                                       |               |                                           |                                        |                                         |                                                                   |                               |                              |          |
|                                       |               |                                           |                                        |                                         |                                                                   |                               |                              |          |
|                                       |               |                                           |                                        |                                         |                                                                   |                               |                              |          |
|                                       |               |                                           |                                        |                                         |                                                                   |                               |                              |          |
|                                       |               |                                           |                                        |                                         |                                                                   |                               |                              |          |
|                                       |               |                                           |                                        |                                         |                                                                   |                               |                              |          |
|                                       |               |                                           |                                        |                                         |                                                                   |                               |                              | Ŧ        |
| Sharekhan Limited: SEBI Regn. No. – E | 3SE-748 / NSE | E-10733 / MCX ( 2.6.9.76 SERVER           | 4 Store has                            |                                         |                                                                   | 11:45:30 15/01/202            | 5 Live Chat Learn NSE EQ     | OPEN     |
| Status                                |               |                                           |                                        |                                         |                                                                   |                               |                              |          |

**Step 6:** Enter the **OTP** received on your registered Mobile Number and Email Address and click on **Verify**.

| TradeTiger - 2.6 11:45:49<br>Home   MarketWatch   Strateg | gy MarketWat                           | NIFTY 23228.45 (+52.40)     AmiBroker Bridge AOC Reports To | SENSEX         76737.71 (+238.08)         ①         USDINR           bols         News And Events         Beta Tools         Research         MF         1 | 36.4925 (-0.0800) MCX MCXC<br>Settings Links Chart Ignit | OMPDEX 14554.69 (<br>e SK Edu Tools XLT                    | (-15.98) 🛛 🖈 🔿<br>Trade Hunter   Stock Investor   API   Hel | - 6 ×<br>- Live Mode 🖗 👍 ⊙ 0; - 🕤 🍣 |  |  |  |  |  |  |
|-----------------------------------------------------------|----------------------------------------|-------------------------------------------------------------|----------------------------------------------------------------------------------------------------|----------------------------------------------------------|------------------------------------------------------------|-------------------------------------------------------------|-------------------------------------|--|--|--|--|--|--|
| CASH : LMT ZAZALI BPL O MT                                | TM 2 FC                                | x DP to Pledge/MTF x                                        | BPL 2 MTM 2 CURR: LMT LAND BPL 2 MTM                                                                                                    |                                                          | IFTY CALL <strike pr<="" td=""><td></td><td></td></strike> |                                                             |                                     |  |  |  |  |  |  |
|                                                           | Margin Pledge Transaction Verification |                                                             |                                                                                                    |                                                          |                                                            |                                                             |                                     |  |  |  |  |  |  |
| Transaction Details                                       |                                        |                                                             |                                                                                                    |                                                          |                                                            |                                                             |                                     |  |  |  |  |  |  |
|                                                           |                                        | DP ID :<br>Demat Account / BO ID :                          |                                                                                                    |                                                          |                                                            |                                                             |                                     |  |  |  |  |  |  |
|                                                           |                                        | ISIN                                                        | ISIN Name                                                                                                    | Quantity                                                 | Value                                                      | Error Message                                               |                                     |  |  |  |  |  |  |
|                                                           |                                        | INE081A01020                                                | TATA STEEL-EQ1/-                                                                                                    | 1                                                        | 127.05                                                     |                                                             |                                     |  |  |  |  |  |  |
|                                                           | Enter OI                               | IP : Verify                                                 | Cancel Re-Generate OTP                                                                                                    |                                                          |                                                            |                                                             |                                     |  |  |  |  |  |  |
| Message Board<br>Sharekban Limited: SEBI Regp. No. – B    | SF-748 / NSE-                          | -10733 / MCX ( 2.6.9.76 SERVER-4                            |                                                                                                    |                                                          |                                                            | 11:45:49 15/01/2025 live                                    | Chat Learn NSE EQ OPEN              |  |  |  |  |  |  |
| Status                                                    | 11071102                               |                                                             |                                                                                                    |                                                          |                                                            | 13/01/2023                                                  |                                     |  |  |  |  |  |  |

Once you have entered the OTP, you will be redirected to a Confirmation of your Pledge on the depository website. Click on **Ok** to get redirected back to TradeTiger.

**Step 7:** Back on TradeTiger platform, you will be able to view the newly availed limits for your Commodity Positions. Click on **Fund Transfer** to avail the same.

| ( | $\mathbb{Z}$ | Trade | Tiger - 2 | <b>2.6</b> 14: | 29:06  | NIFT      | Y 22575     | 90 (+31 | .20) 35 | E SENSE | X 74415.88   | 3 (+75.79) |          | 86.98      | 5 (-0.1200 | ) MCX MC   | XCOMPDEX       | 15119.3 | 33 (+2.42)   | N×C      |           |        | - 1    | 8×  |
|---|--------------|-------|-----------|----------------|--------|-----------|-------------|---------|---------|---------|--------------|------------|----------|------------|------------|------------|----------------|---------|--------------|----------|-----------|--------|--------|-----|
| 5 | ð            | Home  | Market    | tWatch         | Strate | gy Mark / | AmiBroker B | ri AOC  | Reports | 5 Tools | News And Eve | Beta Tools | Research | MF Setting | js Links C | hart Ignit | e SK Edu Tools | XLT S   | tock Investo | API Help | Live Mode | 🌮 📑 io | 84 - 5 | î 🔾 |
| Ī | C            | ASH : |           | BPI            | MT     | M -61 95  | FO          | BPI 0   | MTM     |         |              | C DE BE    |          | (). a      |            | D DE BI    |                |         |              |          |           |        |        |     |

| CAS                        | CASH : LMT BPL MTM -61.95 FO: BPL MTM COMM: LMT LLC BPL MT                                       |                                                                                                  |                         |                             |                                                                                       |                                                              |                                                               |                  |  |  |  |  |
|----------------------------|--------------------------------------------------------------------------------------------------|--------------------------------------------------------------------------------------------------|-------------------------|-----------------------------|---------------------------------------------------------------------------------------|--------------------------------------------------------------|---------------------------------------------------------------|------------------|--|--|--|--|
|                            | DP to Pledge/MTF ×                                                                               |                                                                                                  |                         |                             |                                                                                       |                                                              |                                                               |                  |  |  |  |  |
| м                          | MIRAE ASSET Sharekhan                                                                            |                                                                                                  |                         |                             |                                                                                       |                                                              |                                                               |                  |  |  |  |  |
|                            | DP to Pledge                                                                                     |                                                                                                  |                         |                             |                                                                                       |                                                              |                                                               |                  |  |  |  |  |
| P                          | PROCEED Quantity Transfered Successfully                                                         |                                                                                                  |                         |                             |                                                                                       |                                                              |                                                               |                  |  |  |  |  |
| DF                         | DP TO PLEDGE (EQ/FNO) DP TO PLEDGE (COMMODITY)                                                   |                                                                                                  |                         |                             |                                                                                       |                                                              |                                                               |                  |  |  |  |  |
|                            | Scrip Name                                                                                       | Dp Id                                                                                            | Available Qty           | Transfer Qty                | P                                                                                     | Pledge Margin%                                               | Pledge Value                                                  | Prev Close       |  |  |  |  |
|                            | IDEA                                                                                             | CDSL 09847361                                                                                    | 1                       | 1                           | 70                                                                                    | 6                                                            | 5.87                                                          | 7.73             |  |  |  |  |
|                            | NAVA                                                                                             | CDSL 09847361                                                                                    | 1                       | 1                           | 81                                                                                    | 0                                                            | 352.52                                                        | 440.65           |  |  |  |  |
|                            | UTKARSHBNK                                                                                       | CDSL 09847361                                                                                    | 1                       | 1                           | 80                                                                                    | 0                                                            | 18.46                                                         | 23.07            |  |  |  |  |
|                            | PNB                                                                                              | CDSL 09847361                                                                                    | 3                       | 3                           | 8/                                                                                    | 0                                                            | 218.38                                                        | 90.99            |  |  |  |  |
|                            | NETWORK18                                                                                        | CDSL 09847361                                                                                    | 1                       | 1                           | 80                                                                                    | 10                                                           | 35.24                                                         | 44.05            |  |  |  |  |
|                            | BOMDYEING                                                                                        | CDSL 09847361                                                                                    | 1                       | 1                           | 81                                                                                    | 0                                                            | 107.46                                                        | 134.32           |  |  |  |  |
| Messag                     | e Board                                                                                          |                                                                                                  |                         |                             |                                                                                       |                                                              |                                                               | <b>-</b> ù       |  |  |  |  |
| Exchan                     | ge Message Order/Trade Co                                                                        | enfirmation <b>NOR</b> Price Alert                                                               | User Rights DP Alerts T | fool Alert                  | SUBMISSION OF INF                                                                     | ORMATION UNDER FAT                                           | CA / CRS GUIDELINE                                            | s                |  |  |  |  |
| 07/03/<br>07/03/<br>07/03/ | 2025 14:23:02 : Status: [SERVE<br>2025 14:23:02 : Status: [SERVE<br>2025 13:13:46 : Connected to | R-107] Trading Server (Seconda<br>R-107] Feed Server (Secondary)<br>[SERVER-107] Trading Server. | Connection Established. | •                           | Kindly note that as per the<br>are a Tax Resident / Payer<br>few other basic details. | FATCA and CRS requirement<br>r in any other Country other th | ts it is mandatory to declard<br>an India, your Nationality a | ∋ if you<br>nd a |  |  |  |  |
| Sharekh                    | an Limited: SEBI Regn. No. – B                                                                   | SE-748 / NSE-107 2.6.9.79 SE                                                                     | RVER-107                | John Marine Licement in the |                                                                                       | 14:29:06                                                     | 07/03/20; Live Chat                                           | earn NSE EQ OPEN |  |  |  |  |
|                            | P Type here to sear                                                                              | ch 🗾 🖬                                                                                           |                         | 🗉 🤹 🥫 📑                     | j 👬 🌣 🥼 🗧                                                                             | 🤌 💶 📨 🤅 🔿 🛛                                                  | 🏧 🥧 🦟 🖓 EN                                                    | G 07-03-2025     |  |  |  |  |